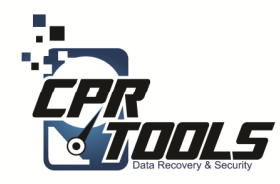

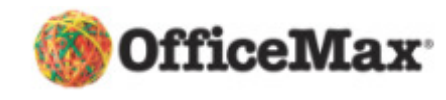

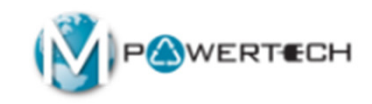

# **BitStorm**

### Standard Operating Procedures Scenario 2 Customer brings in internal hard drive

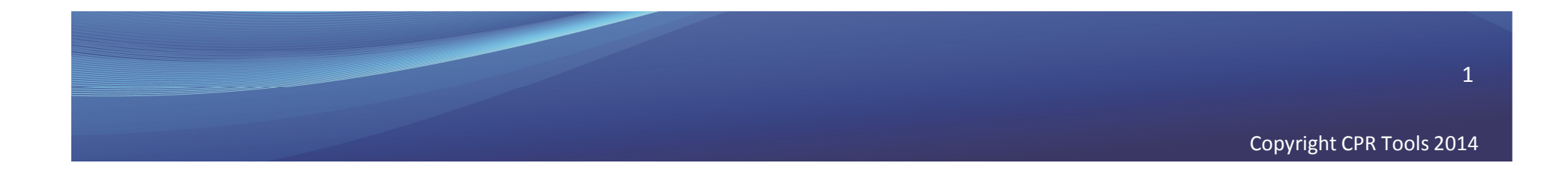

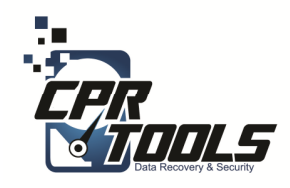

# **Customer Info**

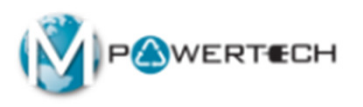

- Ask the customer if the hard drive is making any sounds
  - Clicking
  - Scratching
  - Screeching
- Has the hard drive been in any of these conditions
  - Fire
  - Water
  - Dropped
- If the answer to any of these questions is YES the hard drive must be sent to CPR Tools as an Advanced Plus
- Applying power to drives with these symptoms can render the data unrecoverable!

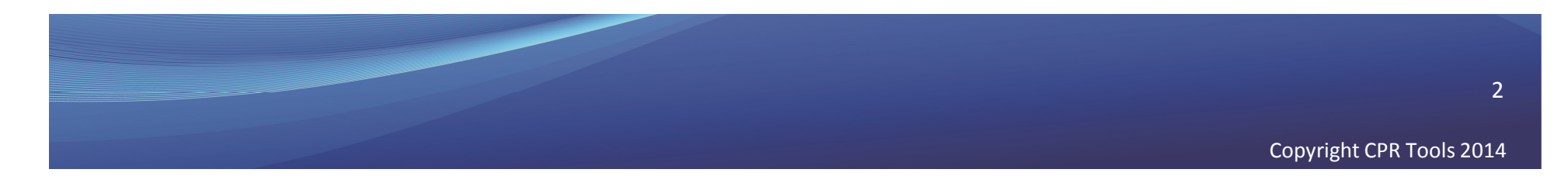

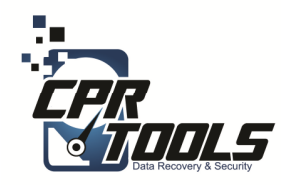

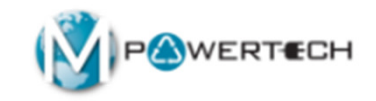

# The Hardware

Introduction

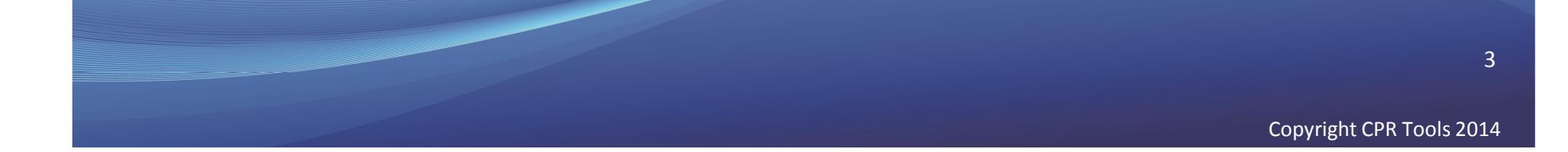

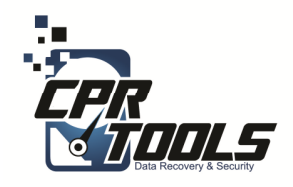

# **BitStorm Kit**

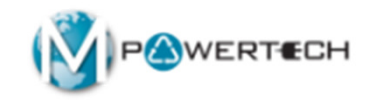

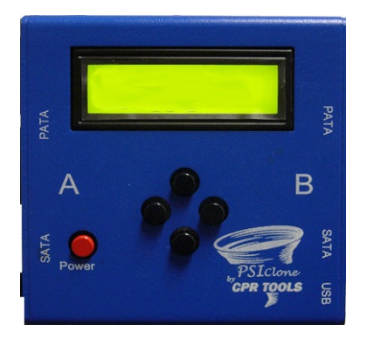

1 – PSIClone

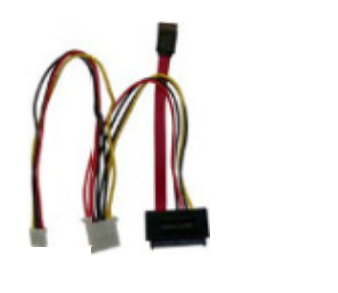

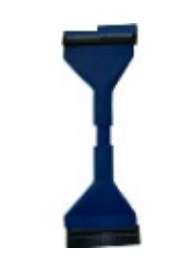

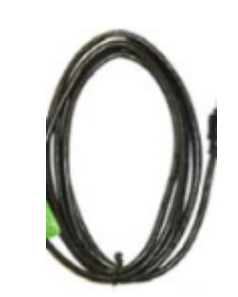

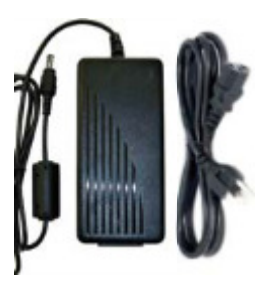

- 1 SATA**Plus Power** Cable

1 - PATACable

1 USB Cable

1 - AC Power Supply and cord

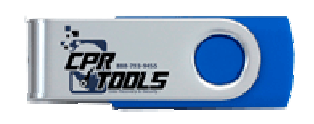

1–Boot Thumb Drive

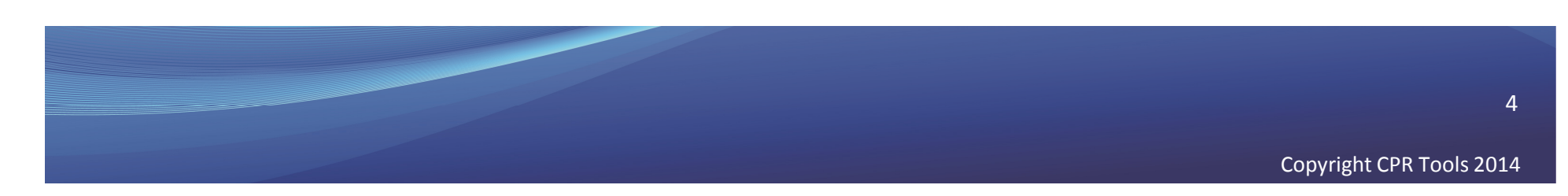

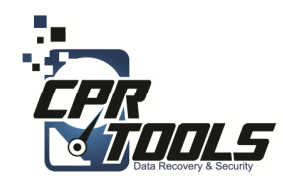

# PSIClone

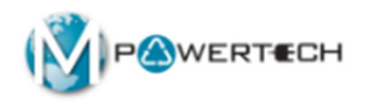

The PSIClone has a "Side A" and a "Side B" Side A is where you connect the customer drive and power Side B is where you connect the USB cable

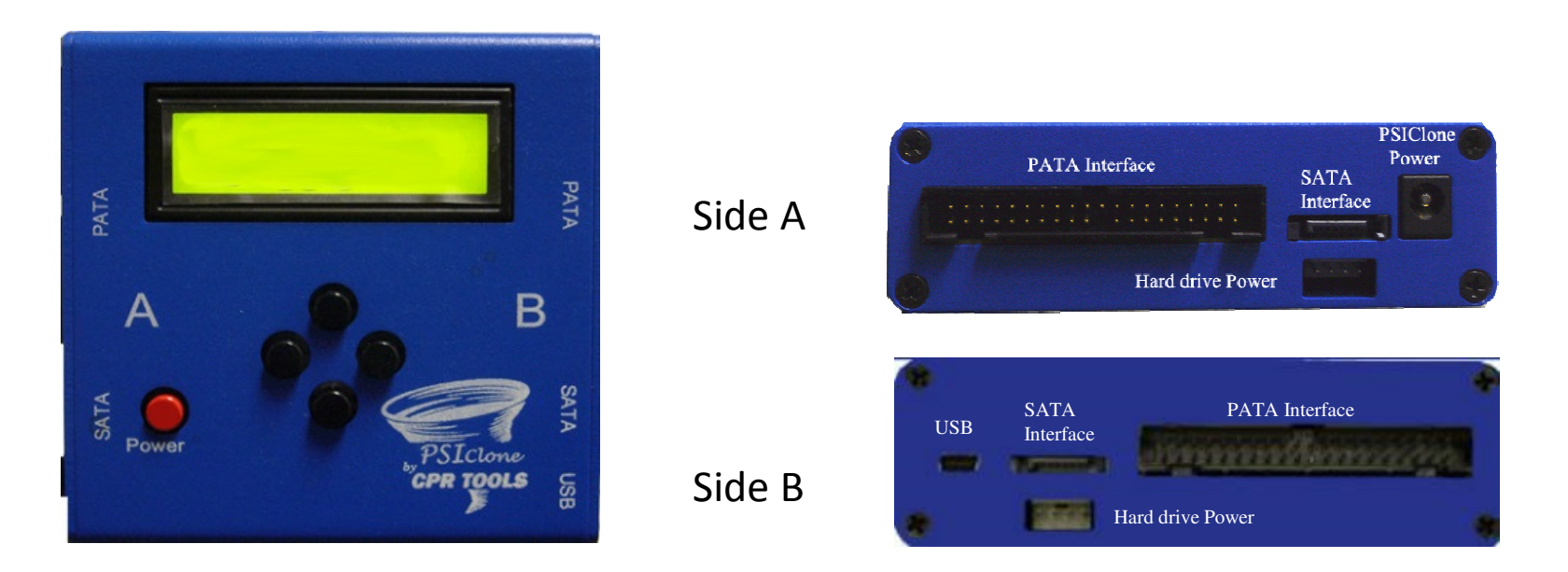

WARNING: Attaching the customer drive to the wrong side will cause customer data loss <sup>5</sup>

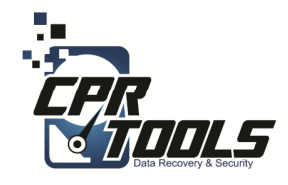

# Supported Interface Connectors

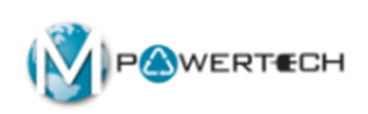

There are a few different hard drive interfaces (connectors) that you might see. The two that PSIClone supports are PATA and SATA. If the hard drive has any other connector it must be sent for Advanced service

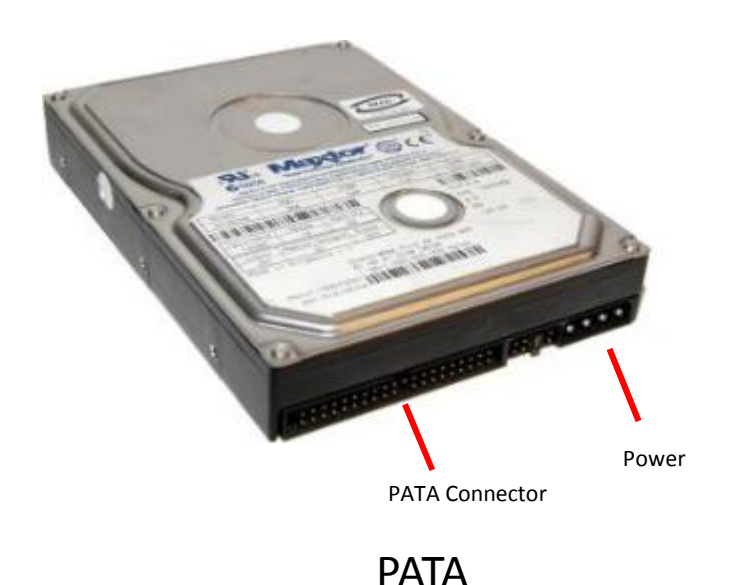

SATA Connector Power

Sata

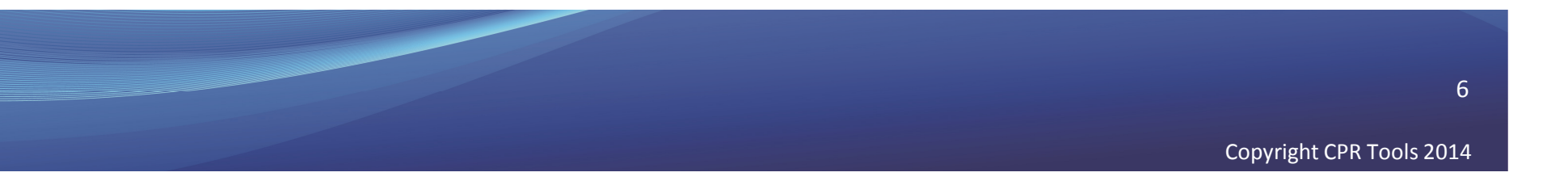

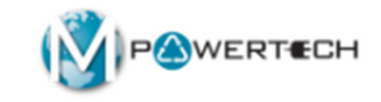

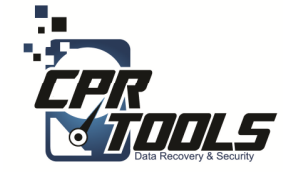

# Scenario 2

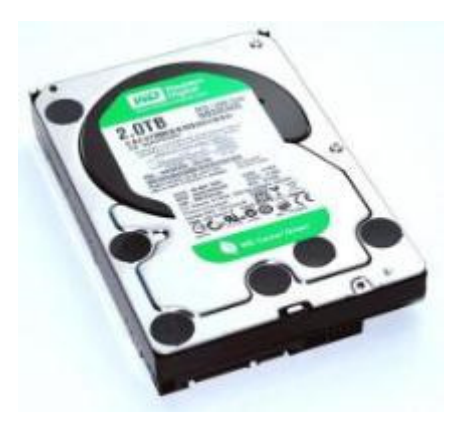

# Customer brings in internal hard drive

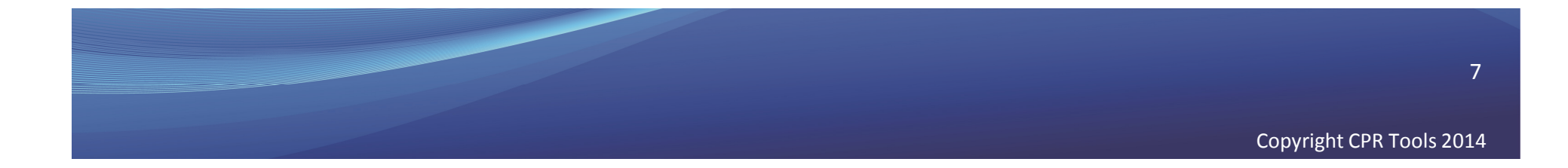

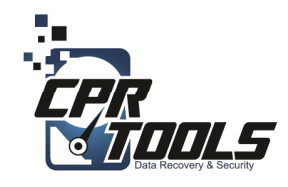

# What you will need

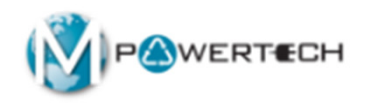

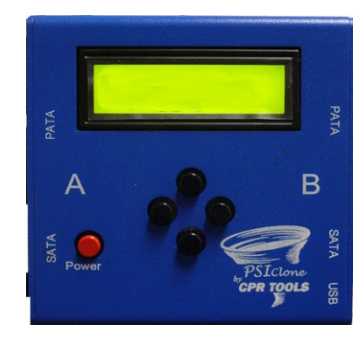

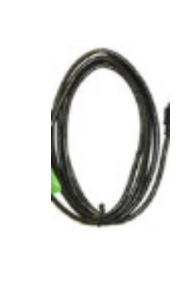

1 – PSIClone 1 USB Cable

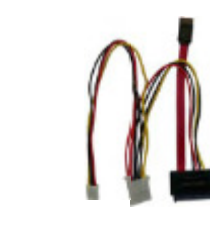

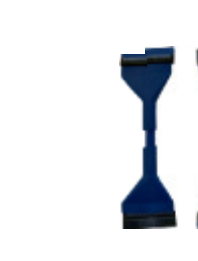

1 - SATA**Plus Power** Cables

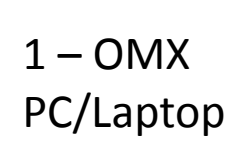

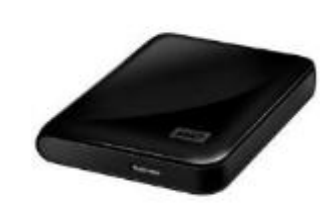

1 – Recovered data drive (purchased by customer)

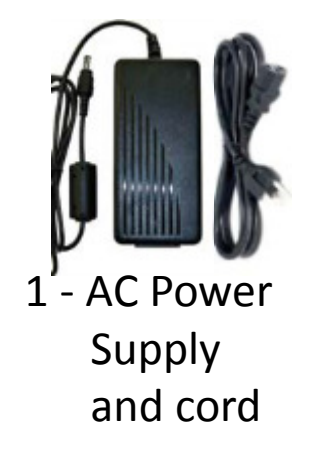

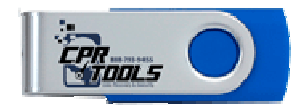

1 - PATA

Cables

1-Boot **Thumb Drive** 

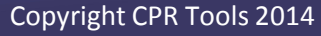

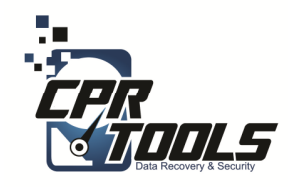

### What it will look like

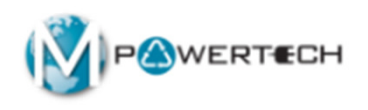

#### **PSICIone Connection**

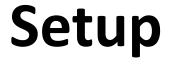

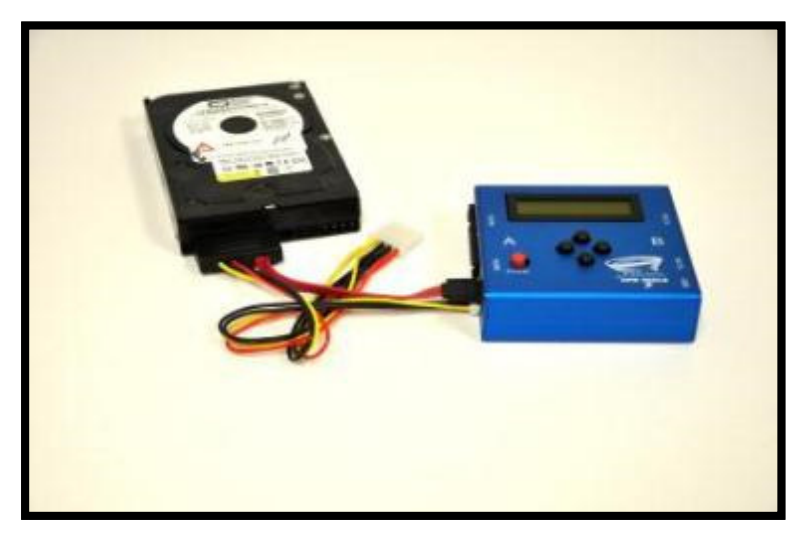

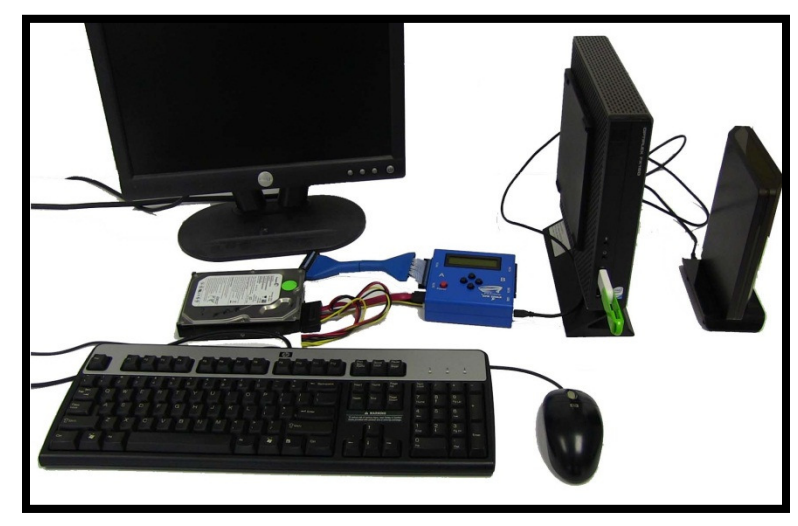

Since the customer is only supplying the single hard drive, the PC in this scenario is supplied by OfficeMax

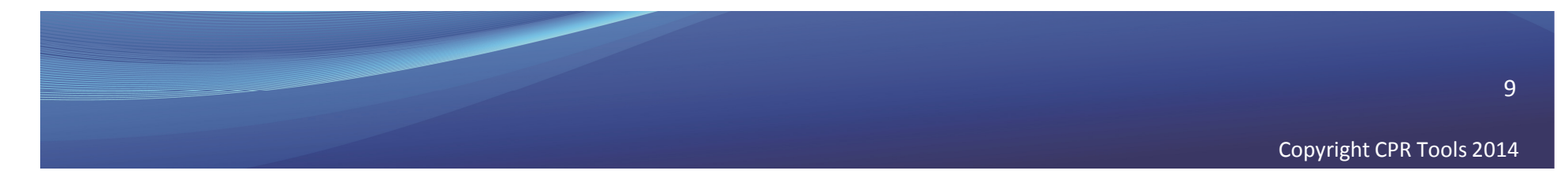

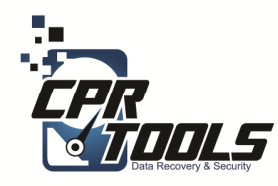

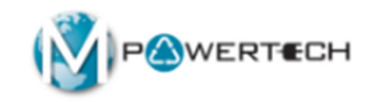

# Scenario 2 Recovery Steps

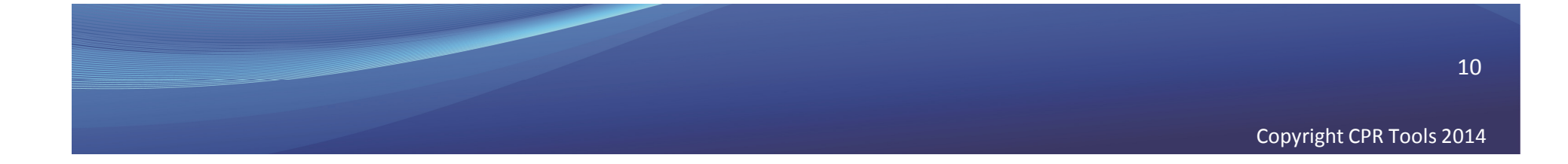

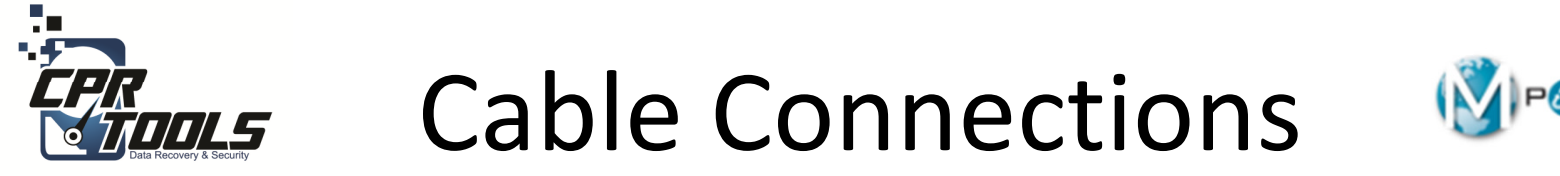

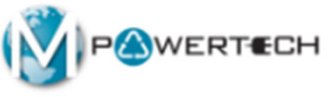

Connect the multi-colored power cable of the SATA Plus Power cable to Side A of the PSIClone. (Note: Insert so yellow cable is on the right and red is on the left).

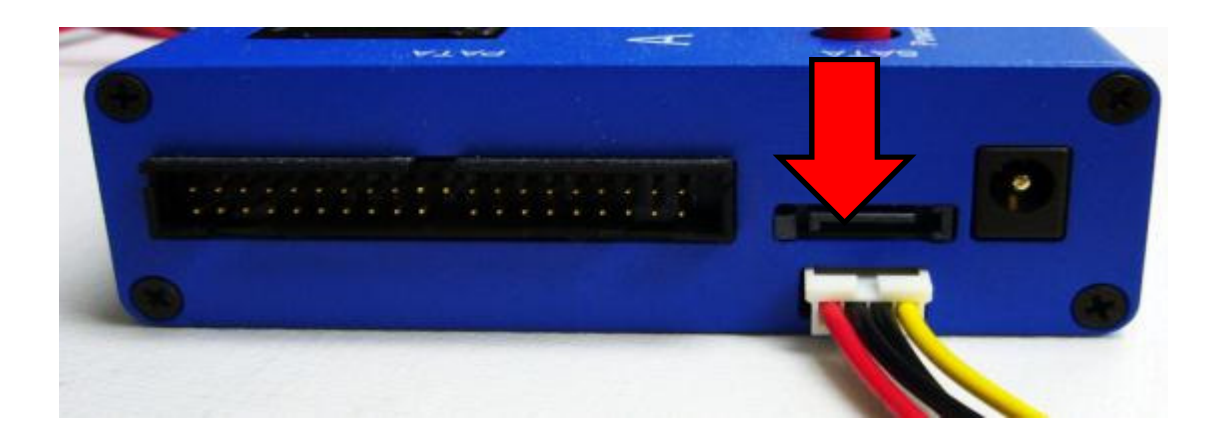

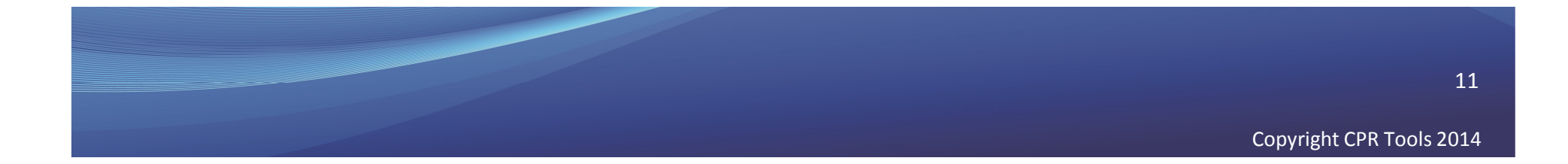

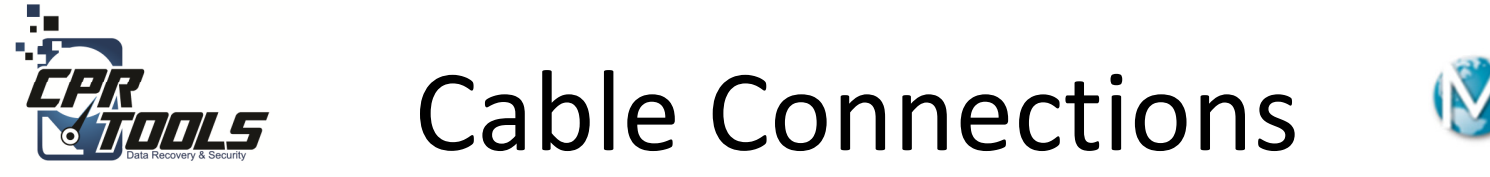

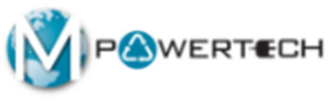

Connect the red SATA cable of the SATA Plus Power Cable to Side A of the PSIClone. When correctly connected, the side of the cable with the words "Serial ATA" will be face up.

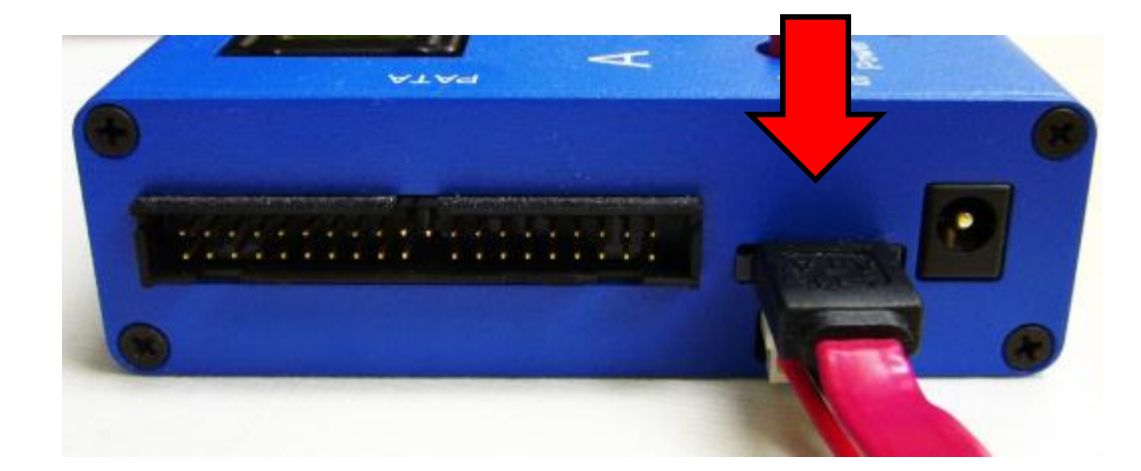

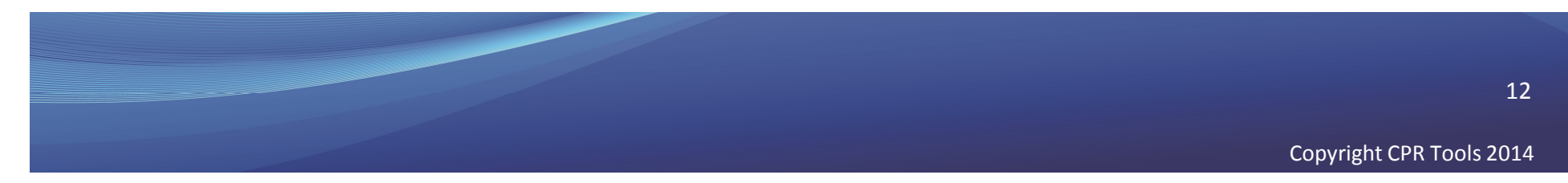

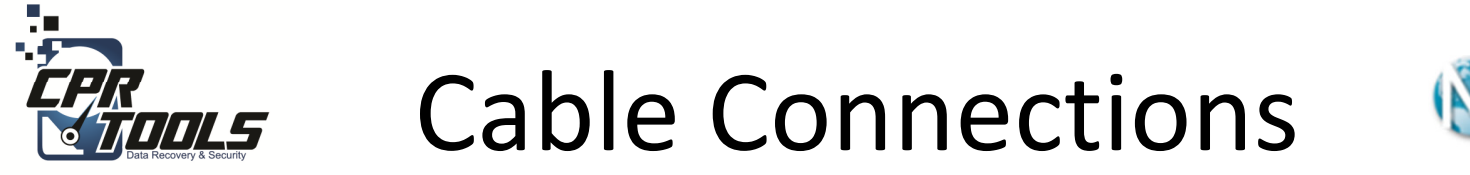

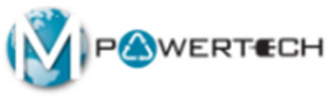

Connect the blue PATA Cable to Side A of the PSIClone (Note: Place two hash marks (key interface) on cable up or facing the same direction as the face of unit).

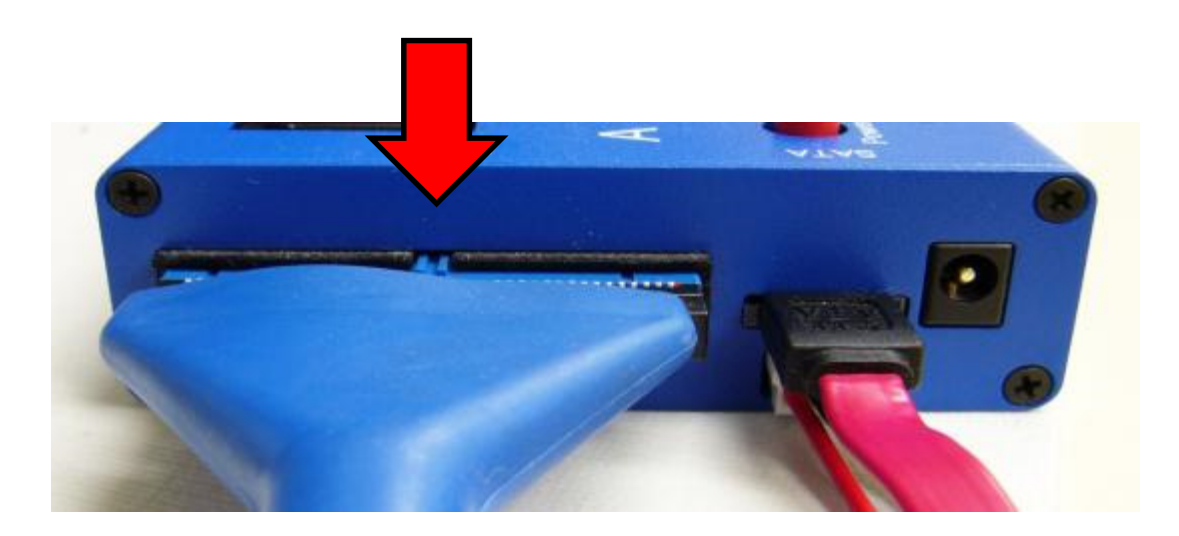

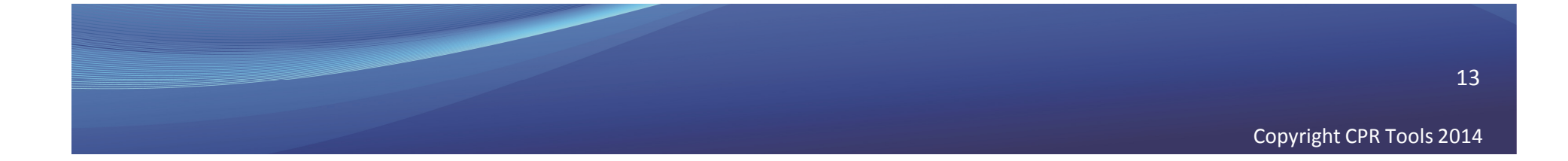

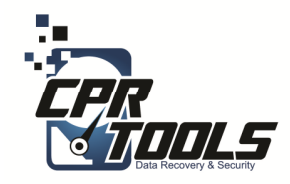

# **PSICIone Power**

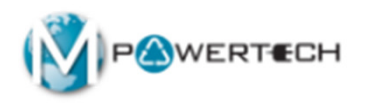

#### Plug the Round Power Supply connector into the Power Supply connector on Side A of the PSIClone.

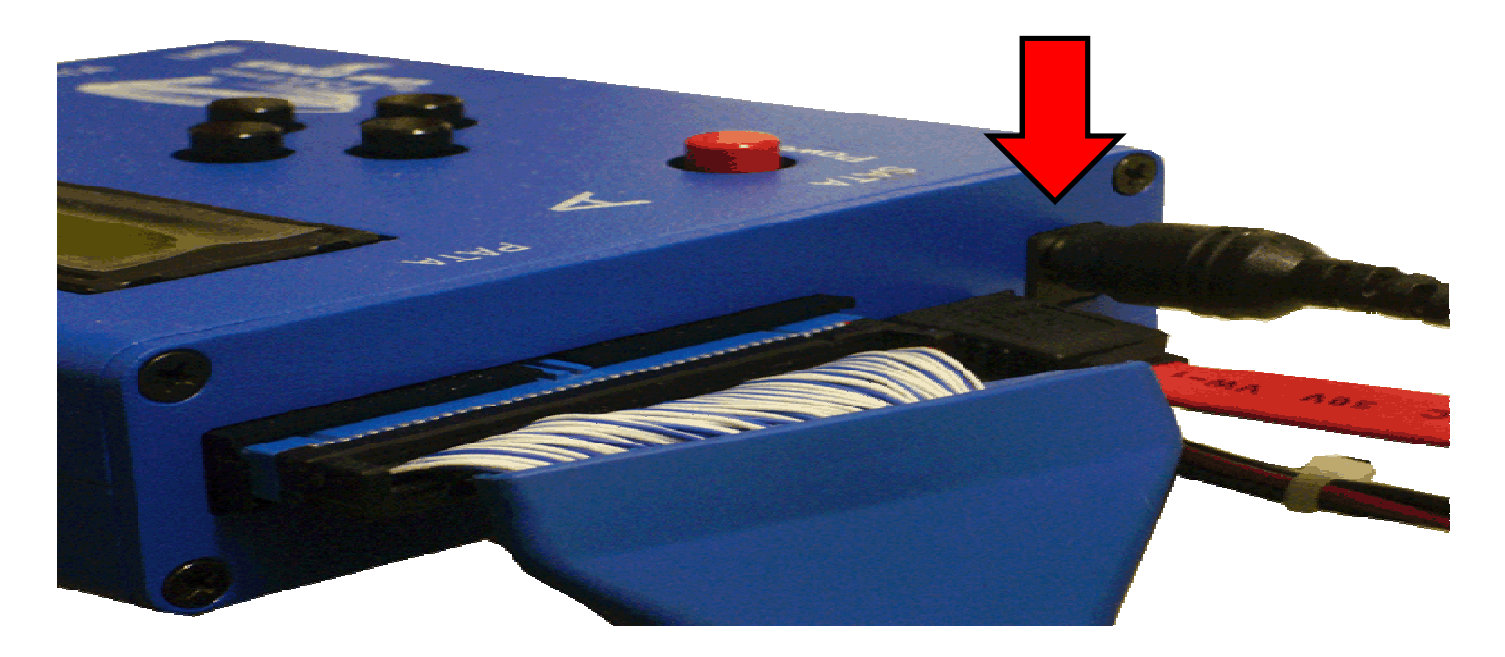

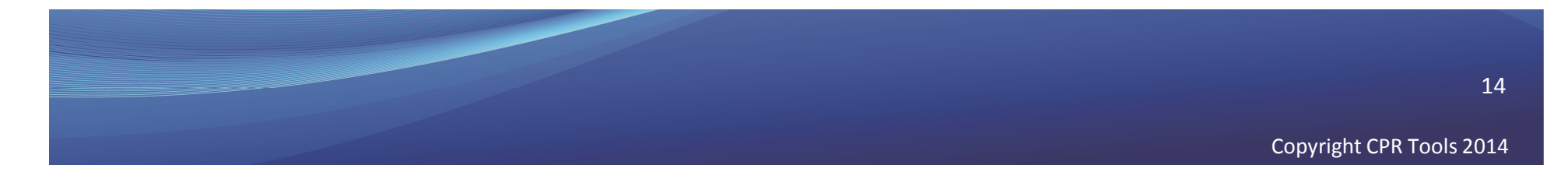

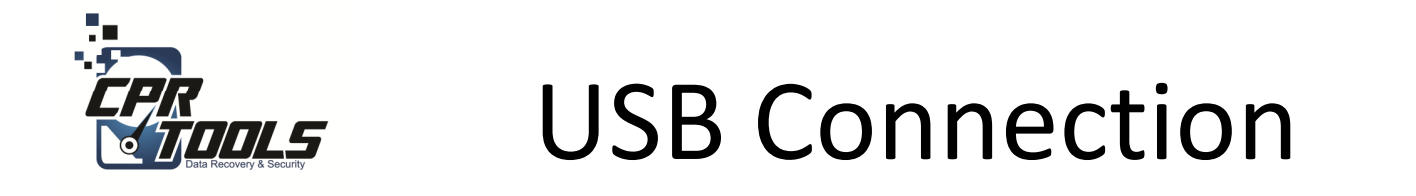

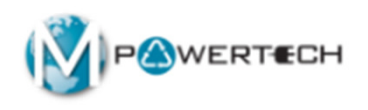

# Plug the USB connector into the USB slot on Side B of the PSIClone.

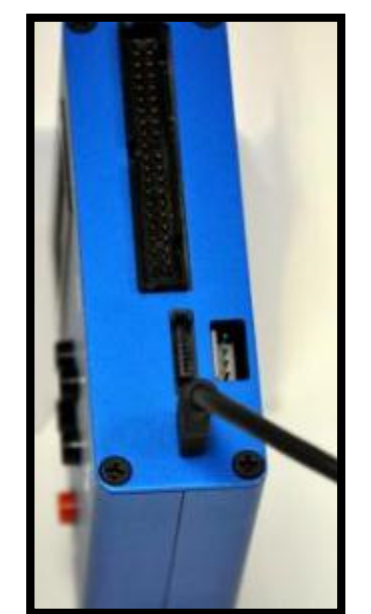

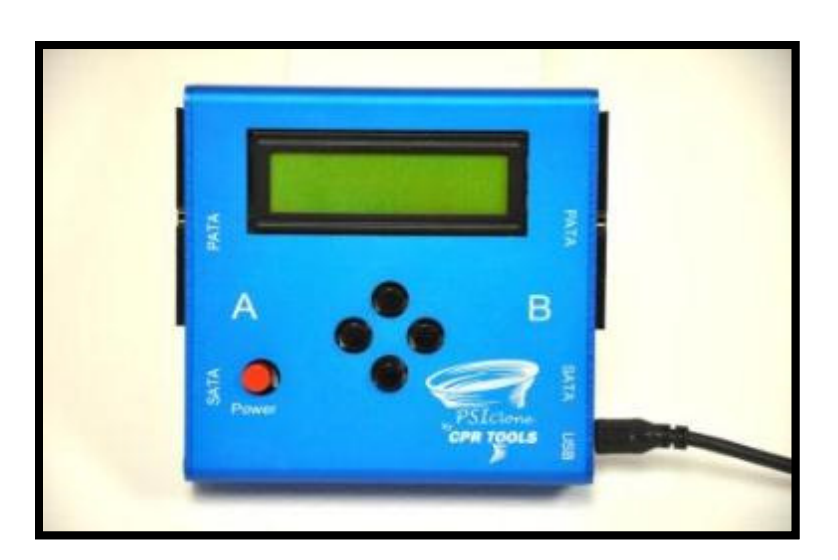

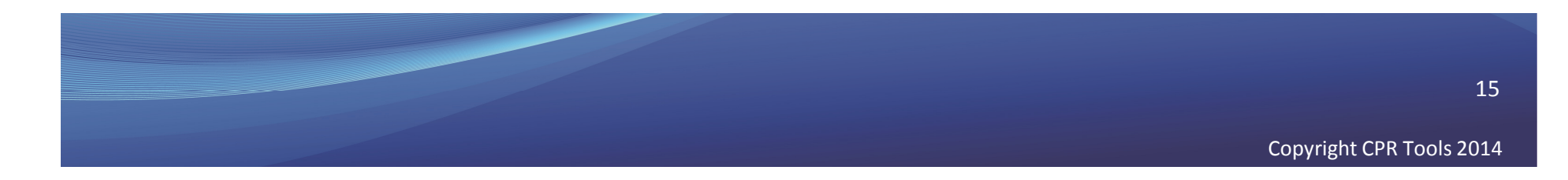

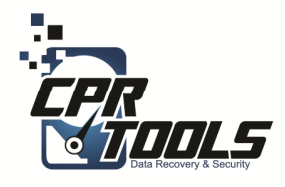

### BitStorm Preparation Steps

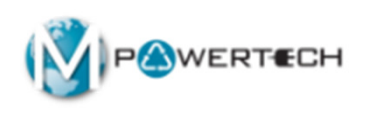

### Insert BitStorm USB Thumb Drive into OMX PC

2. Insert USB cable from PSIClone into OMX PC

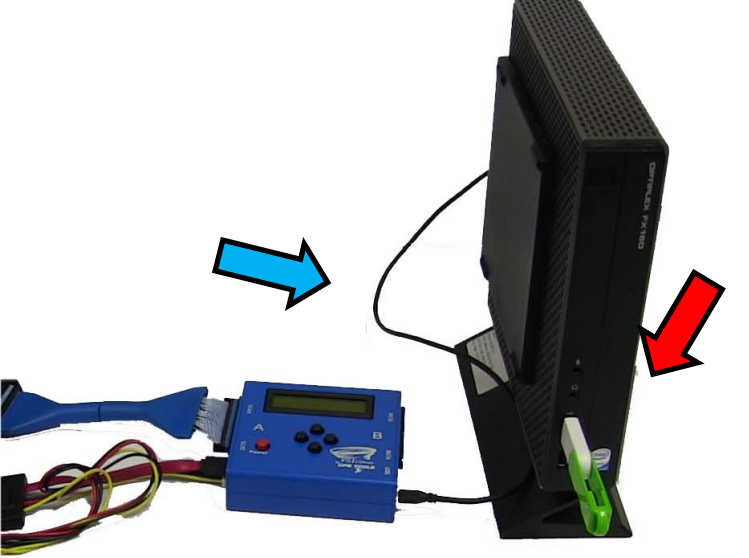

NOTE: The computer or laptop must be configured to boot from USB

Copyright CPR Tools 2014

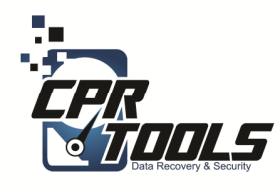

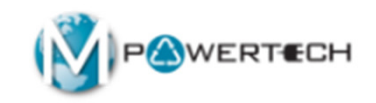

## **Connect Customer Drive**

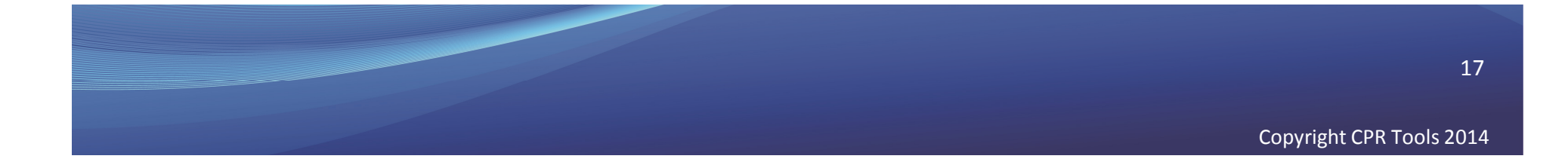

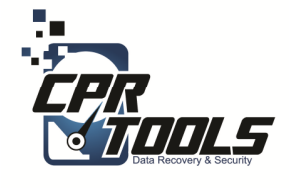

## Connecting Customer SATA Drive to A Side

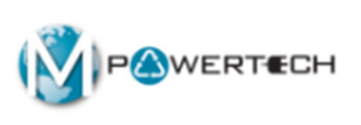

# Plug the SATA Plus Power Connector into the matching connector on the hard drive.

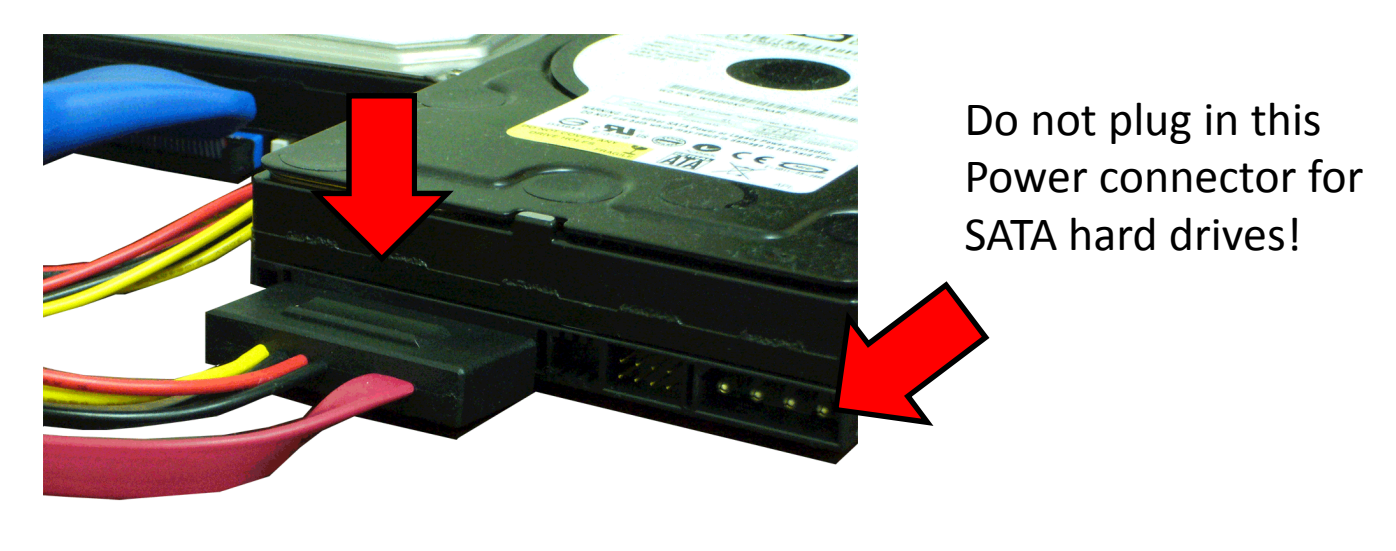

SATA

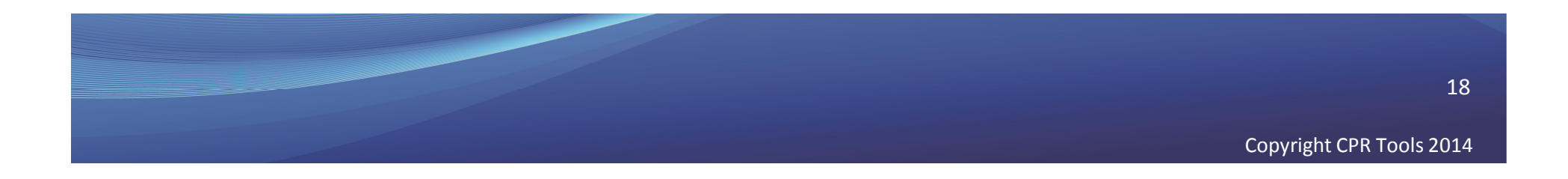

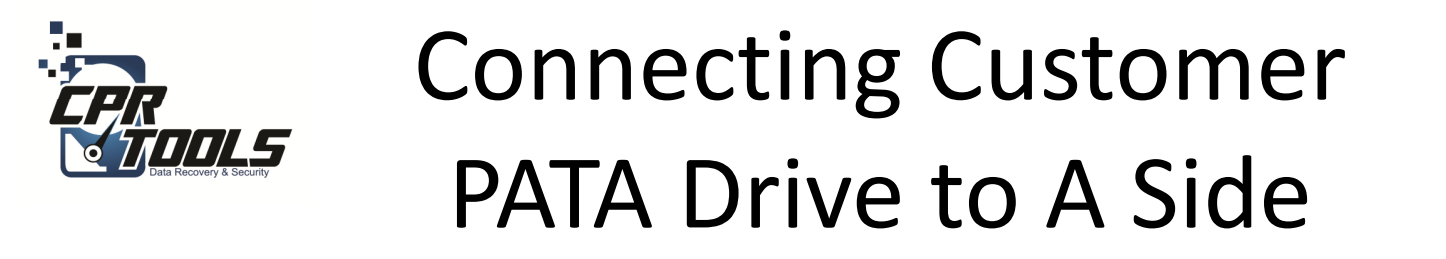

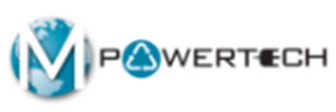

Plug the blue PATA cable into the hard drive and then connect the white power connector into the matching connector on the hard drive.

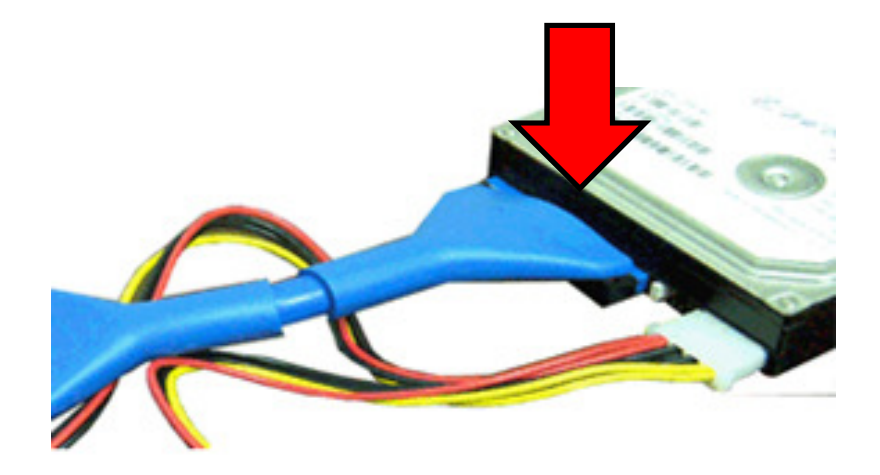

PATA

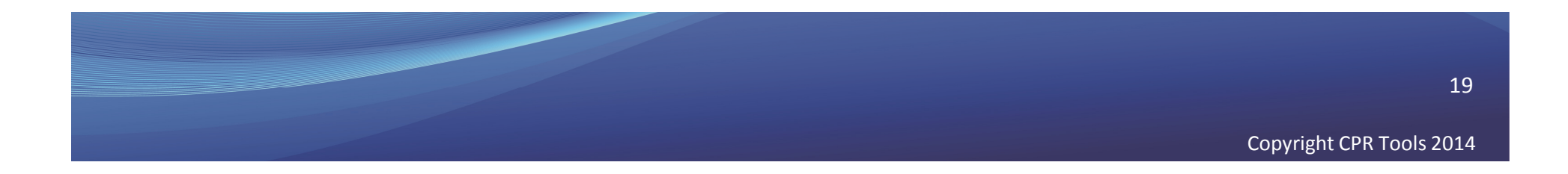

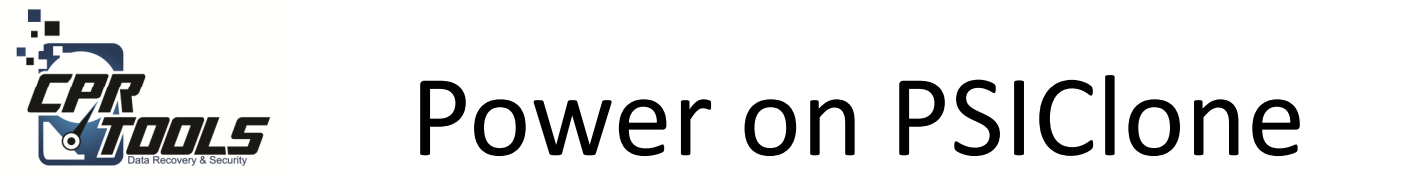

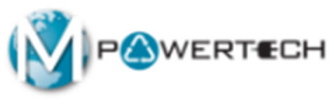

# Press the **RED** power button to turn the PSIClone on.

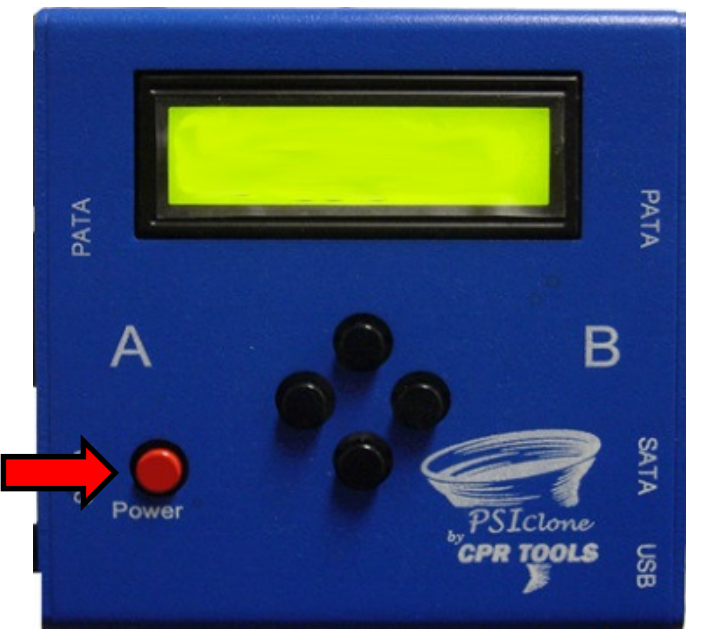

#### It takes 10 - 30 seconds for PSIClone to power on to this screen

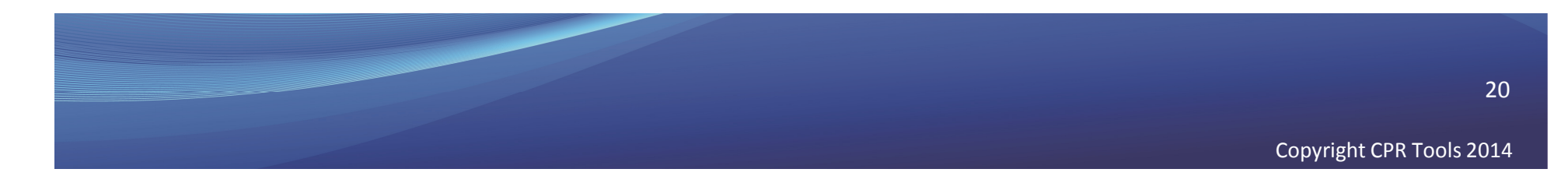

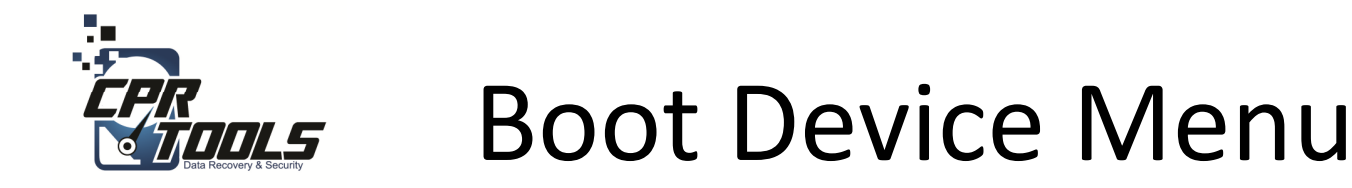

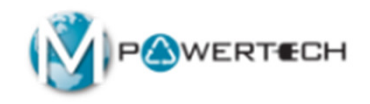

- Some computers may not be set to boot from anything but the internal hard drive
- In these cases you have to set the computer to boot from USB or CD
- To access the Boot Device Menu press the appropriate key when the computer is started
- Typical keys are: F12, F10, F8
- Select USB Storage Device or CD Rom as appropriate
- Power on computer

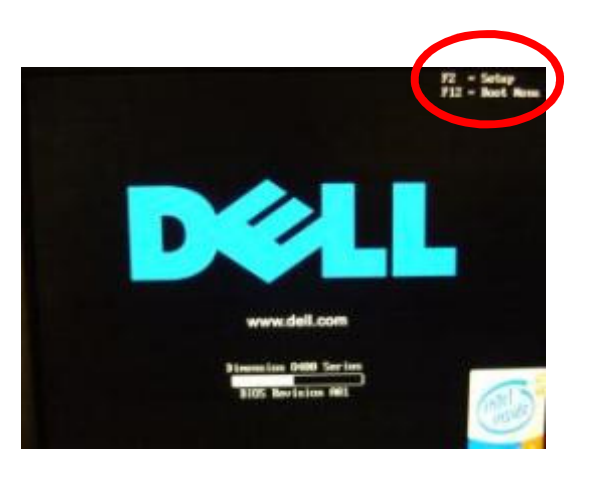

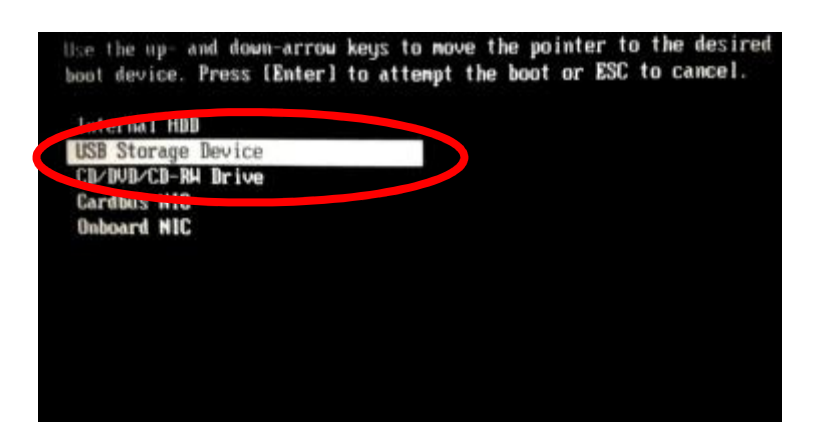

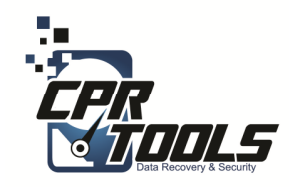

# **BIOS Settings**

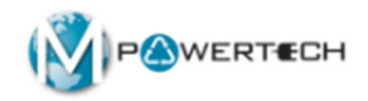

- Some computers do not have the Boot Device Menu
- In these cases you have to set the BIOS to boot from USB or CD
- To access the BIOS press the correct key when computer is started common ones are:
  - Delete key
  - F2
  - F12
  - ESC
- The initial boot up screen should contain this information
- Select the boot sequence to boot from USB and CD first and second
- Power on computer

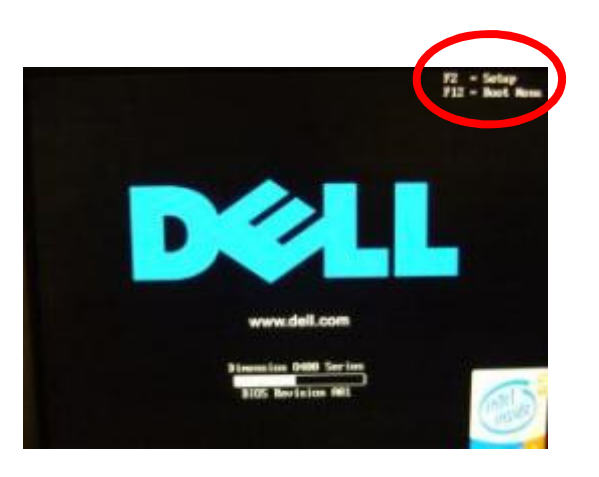

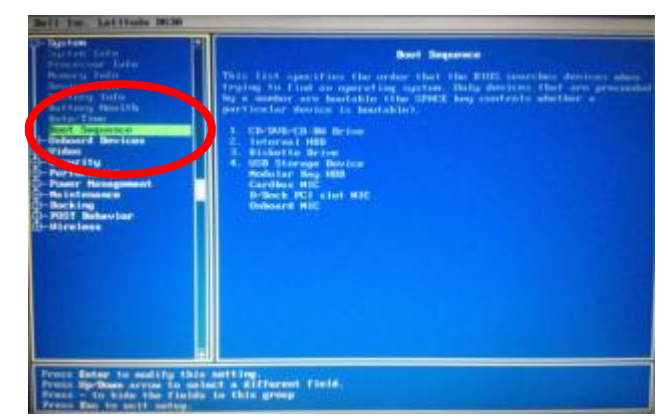

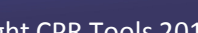

22

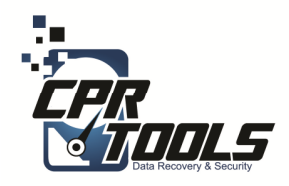

### Select the Operation

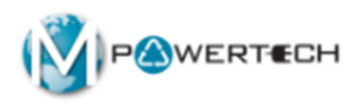

 Select the "Recover Data" button

|                                              | Bit                                                                                                    |
|----------------------------------------------|----------------------------------------------------------------------------------------------------|
| Operation Steps                              |                                                                                                    |
| Operation Steps  Step 1: Choose an Operation | Main Menu         Image: Construction of the second of the second of th |
|                                              |                                                                                                    |
|                                              | Copyright 2014 Version: 0.102                                                                                                    |

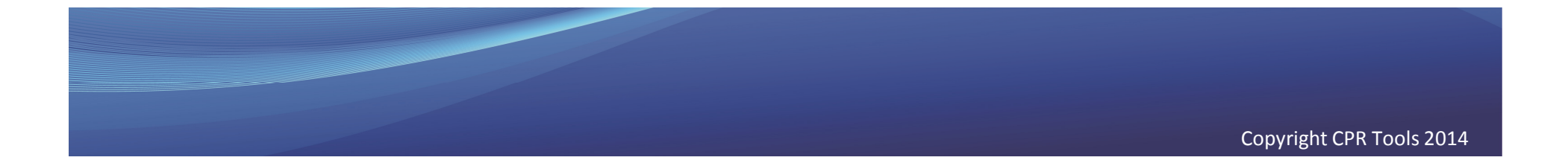

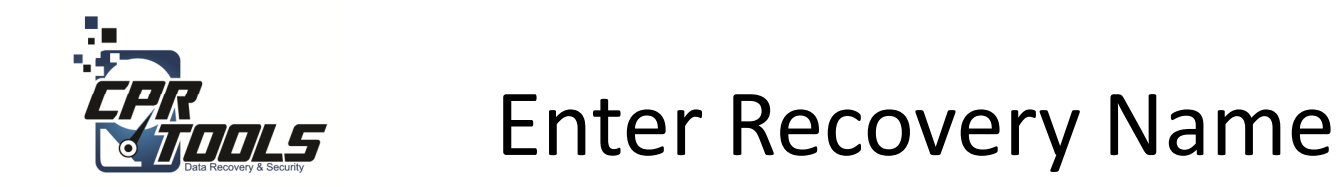

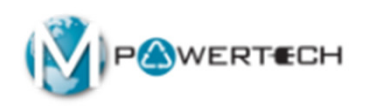

- This screen allows you to enter the name for a recovery effort
- Typically you would enter the customers last name

| Recovery Steps                         | And the second second s        |
|----------------------------------------|----------------------------------------------------------------------------------------------------|
| Step 1: Choose an Operation<br>Recover |                                                                                                    |
| → Step 2: Enter Information            | Please complete the following form to continue                                                                                                    |
|                                        | Enter a name for this recovery operation * CPRTools                                                                                                    |
|                                        | Customer has EquipmentDData Ownership-Flights: Customer warrants and represents to<br>CPR both that customer has owner rights and/or task the right to be in possession of all<br>equipment, data or software furnished to CPR. Toba and customer will defined at its own express,<br>the customer.                                                                                                    |
|                                        | Customer agrees to hold harmloss CPR Toolo or its subcontractors for any further<br>damages caused in its Evaluation. Recovery Efforts: (FIN Rolo of its Subortractors shall<br>not be liable for any damages including loss of data, loss of profits, whether incidential or<br>consequential, or directly or indirectly from damages anisoing from this engagement and will have<br>the subscription of the subscription of |
|                                        | Custome agrees to indexnify, defend, and hold harmless CPR Tools, its subcortractors, affiliates,<br>respective offices, directors, englopses and agents thereafter horwan set RE-LESEI from and<br>against any and all losses, costs, obligations, liabilities, damages, actions, subt, causes of action,<br>claims, diemands, lieus, encumbances, security interests, subterments, judgmests, and other<br>expenses, lincluding but not limited to cost of defense, settlements, and reasonable attorneys'<br>fees) of whatever type or nature, including, but not limited to change or destruction to property, in                                                                                                    |
|                                        | I agree to the above terms and conditions *                                                                                                    |
|                                        |                                                                                                    |
|                                        |                                                                                                    |

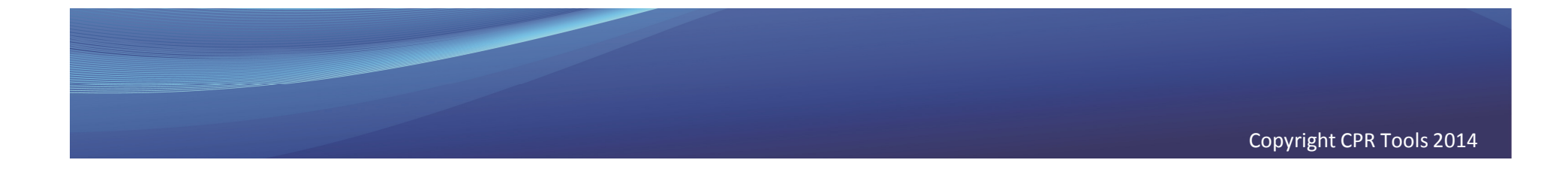

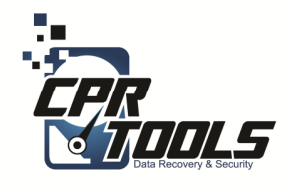

### Select the Device to Recover

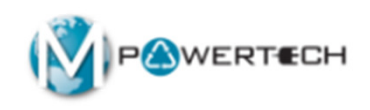

- In this scenario the customer has brought in a stand alone hard drive
- You would select "PSIClone Drive"

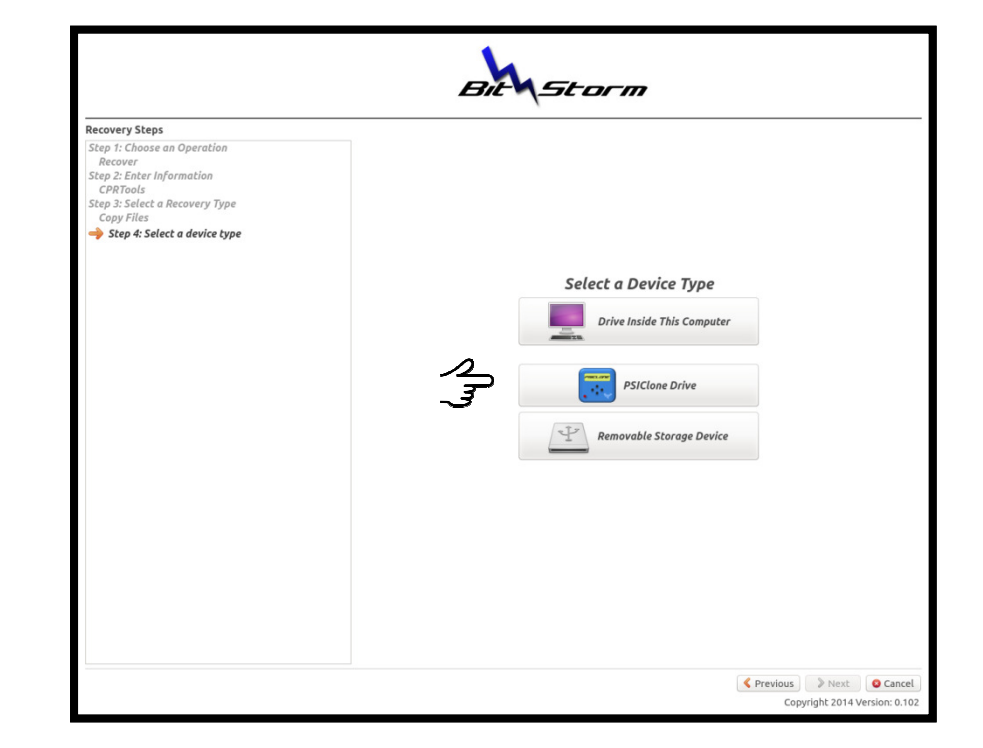

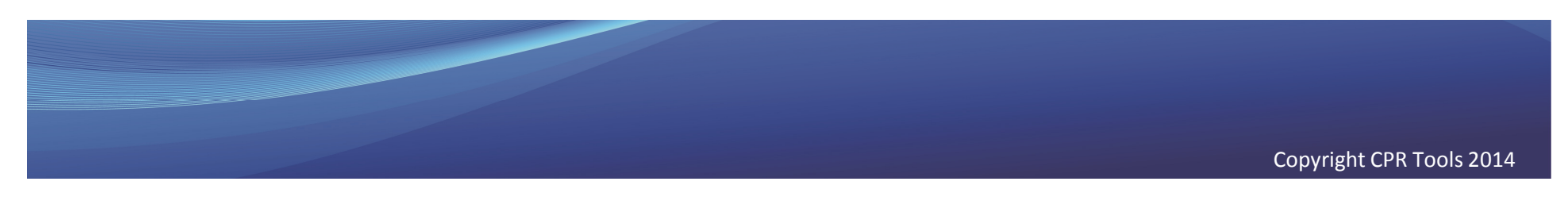

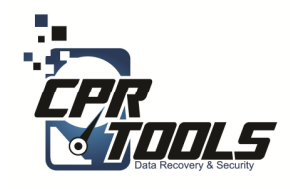

### Select the Drive to Recover

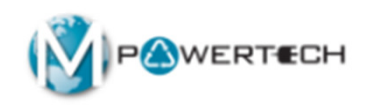

 In this scenario always select the drive connected to the PSIClone

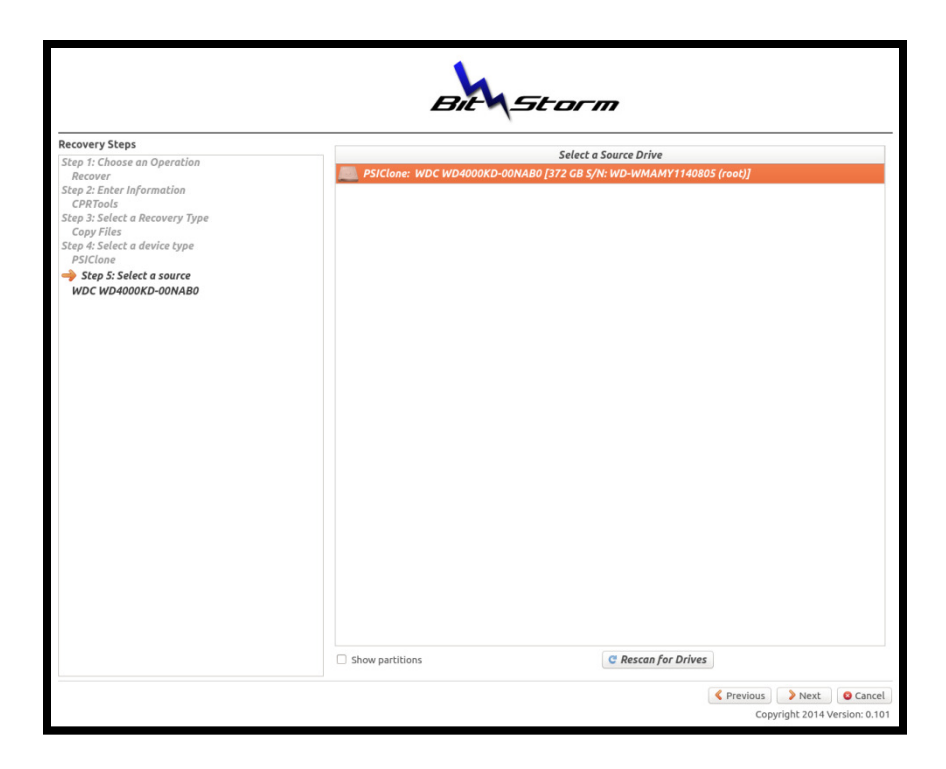

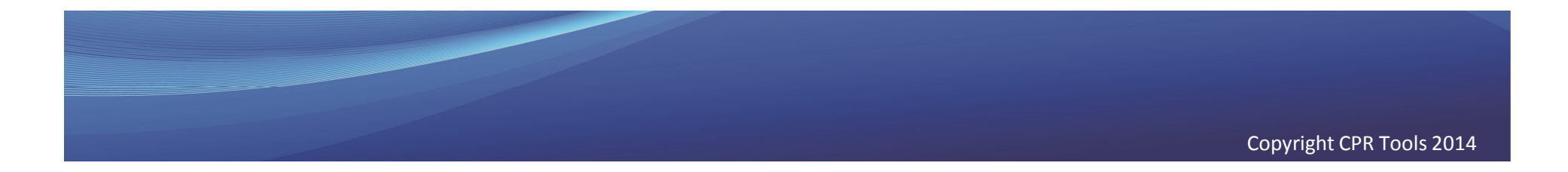

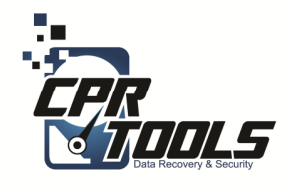

### Select the "Dump Drive"

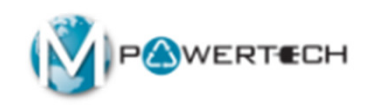

- In this step you would select the media to recover the customer data to
- The USB external hard drive the customer has purchased or brought in

| Recovery Steps                                                                                                    |                       | Salast a Dastingtion Drive              |  |
|----------------------------------------------------------------------------------------------------|-----------------------|-----------------------------------------|--|
| Step 1: Choose an Operation<br>Recover<br>Recover<br>Step 2: Enter information<br>C/PRTools<br>Step 3: Select a Mecovery Type<br>Copy Files<br>Step 4: Select a device type<br>Computer<br>WDC_W180001-7546K33<br>→ Step 6: Select a destination<br>WDC_W10001-7546K33<br>→ Step 6: Select a destination<br>WDC_W1001-7546K31 | MDC_WD2500HHT2-04N21V | 0 [232 GB S/N: WD-WXC [E32CVAA7 (root)] |  |
|                                                                                                    |                       |                                         |  |

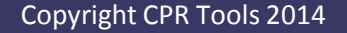

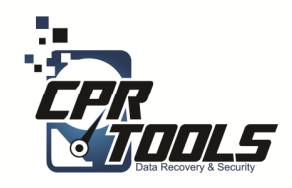

### Select The Files

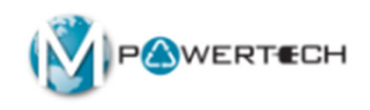

- Here we select what files the customer wants to recover
- Default is 'Recover files from the User Data' which means all user created files

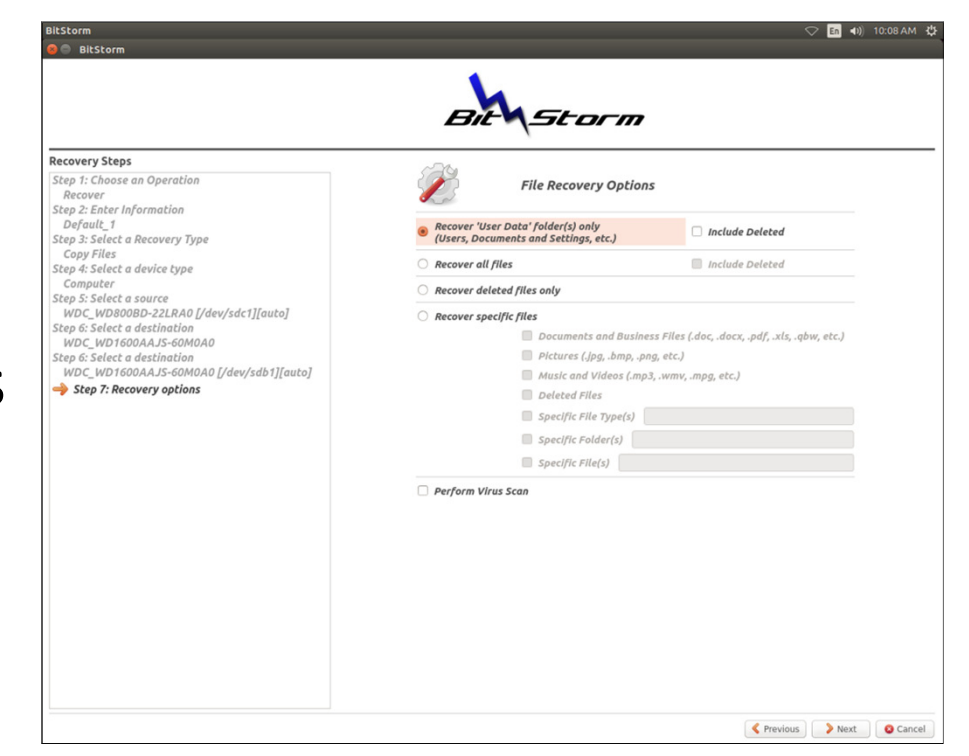

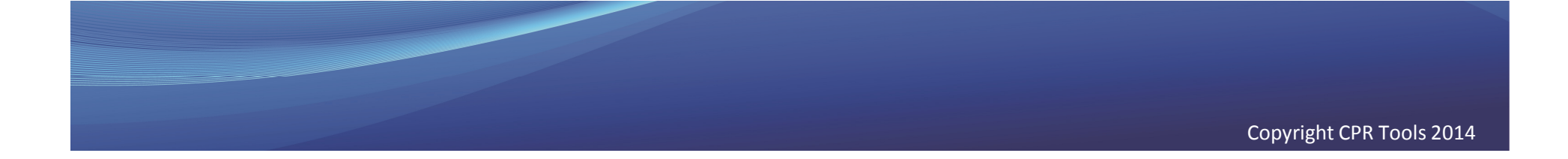

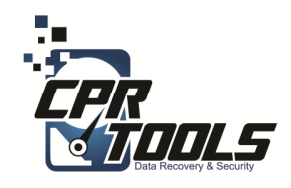

### **Review and GO!**

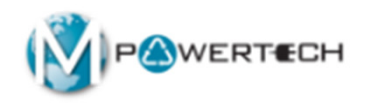

 Make sure everything is correct and press the 'Go' button

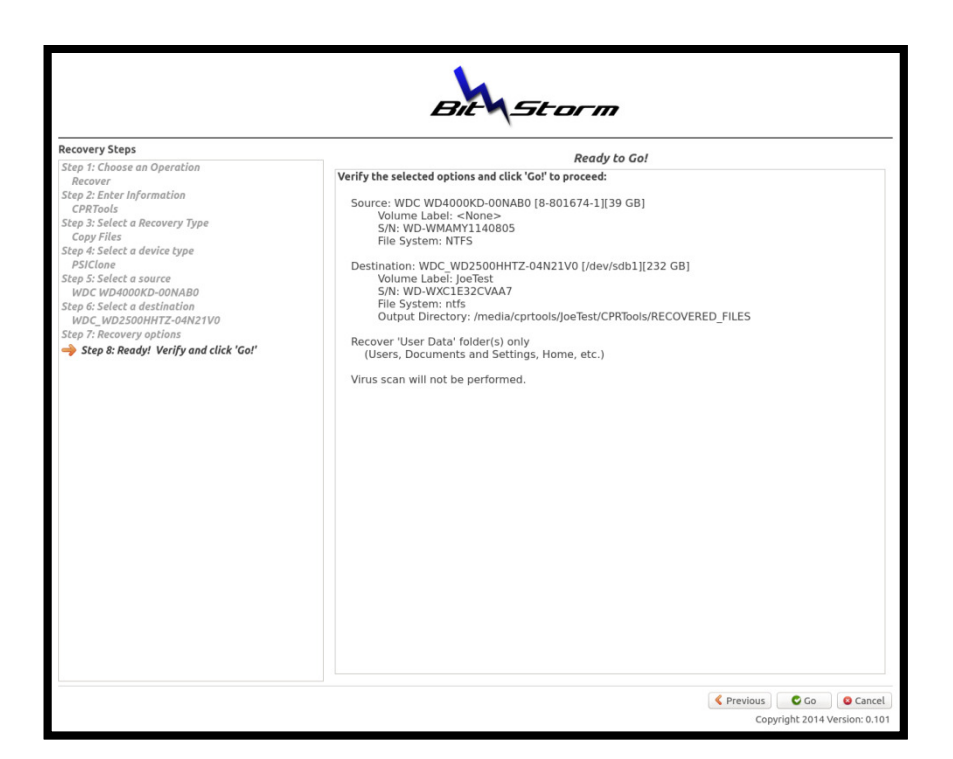

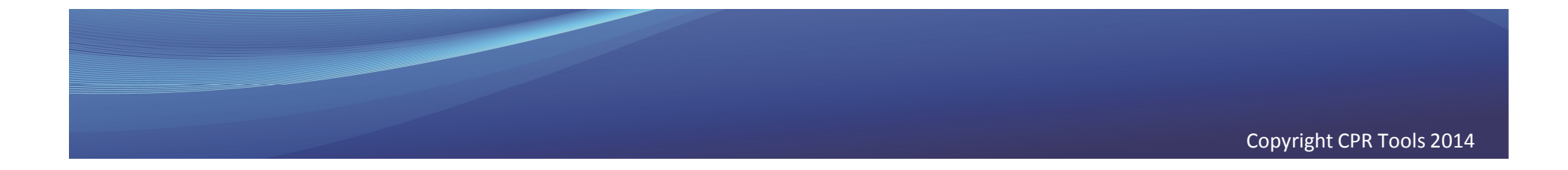

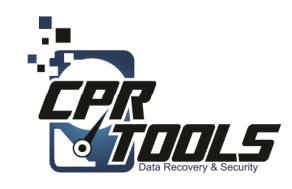

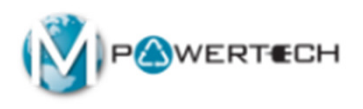

- Once the diagnostic completes BitStorm will tell you if the data can be recovered in the store
- If it can you must go to the data services website and receive an activation code
- If it cannot it becomes and Advanced and must be shipped to CPR Tools Labs with customer approval

| Recovery Steps                                                                                                    | Sec.                                                                                                    |
|----------------------------------------------------------------------------------------------------|----------------------------------------------------------------------------------------------------|
| Step 1: Choose an Operation<br>Recover<br>Recover<br>Recovery<br>Step 3: Enter Information<br>Recovery<br>Step 3: Select a Recovery Type<br>Copy Files<br>Step 4: Select a device type<br>Computer<br>Step 5: Select a Journe<br>Step 5: Select a Journe<br>Step 5: Select a Journe<br>Step 5: Select a Journe<br>Step 7: Recovery options<br>Step 7: Recovery options | Diggnosis Successful - Activation Key Required To Continue  Activation Steps      Go to: http://www.cptools.net/omx/activate      Enter the 'Request Code' in the web form     S. Follow the on-screen instructions to generate an activation code      Enter the 'Activation Code' in the field below      Click 'Activate' |
| Step 9: Process running                                                                                                    | Request Code CDB9 - 3AF2 - 3528<br>Activation Code +                                                                                                    |
|                                                                                                    |                                                                                                    |

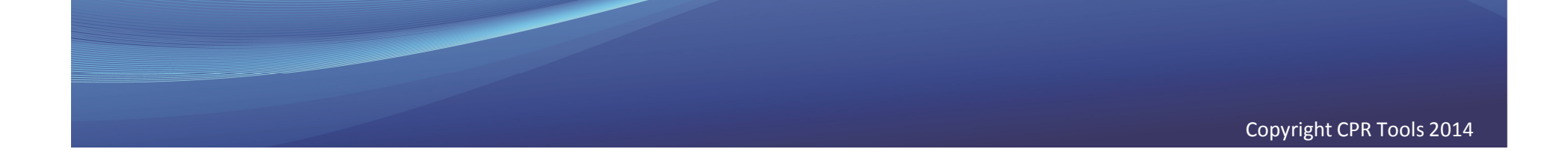

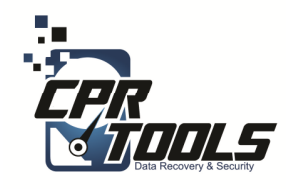

### Activate

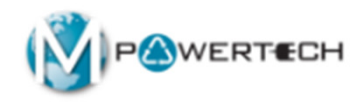

- Go the data services website and click on the "Activate Tab"
- Input the store number and the 12 digit "Request Code" the software is displaying
- Click "Submit"

| <b>Offic</b><br>S E R V | eMax°<br>′ICES                   | Data Serv                                    | ices                                           |                          |
|-------------------------|----------------------------------|----------------------------------------------|------------------------------------------------|--------------------------|
| Service Options         | Help Me Decide                   | Training Guides                              | Order Cables, Media & More<br>(Store Use Only) | Upgrade to Advanced Plus |
|                         |                                  | Activate BitStorm <sup>⊤</sup>               | Function                                       |                          |
|                         |                                  | Store #: 1234<br>Request Code: cb9c - 2cef - | 35f                                            |                          |
|                         |                                  | Submit                                       |                                                |                          |
|                         |                                  |                                              |                                                |                          |
|                         |                                  |                                              |                                                |                          |
| Officelus               | uv Internel (1111) Accession Cum | vert II F 40em - 7nm Festern 105218          | Powered by:                                    |                          |

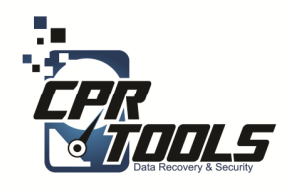

### Activate

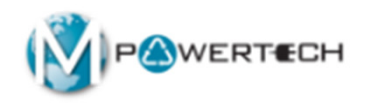

• This code must be input into the software

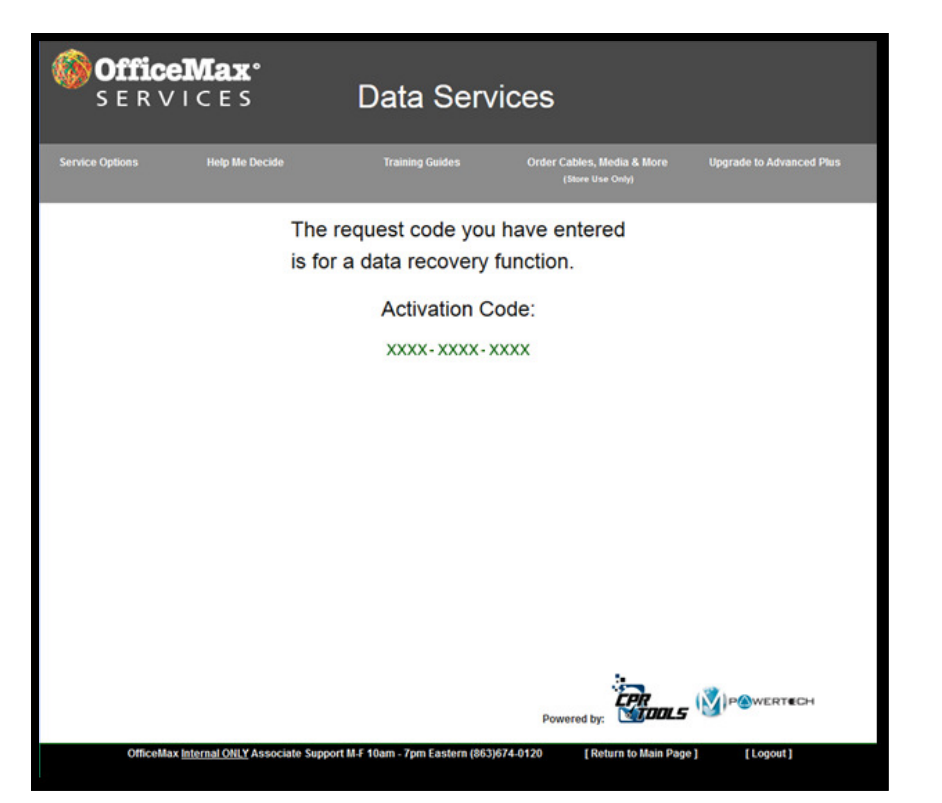

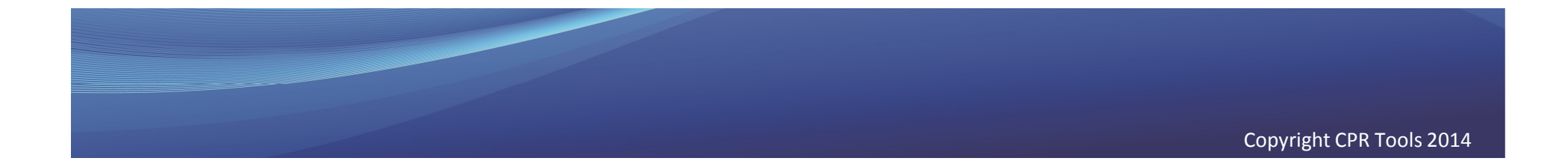

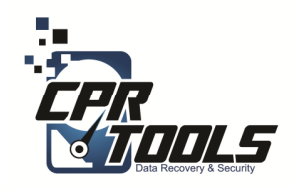

### Input Activation Code

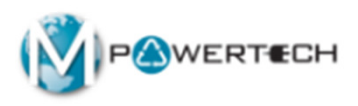

- Input the "Activation Code" into the software
- Click "Activate"

| Recovery Steps                                                                                                    | 80                                                                                                    |
|----------------------------------------------------------------------------------------------------|----------------------------------------------------------------------------------------------------|
| Step 1: Choose an Operation<br>Recover<br>Step 2: Enter Information<br>Recovery<br>Step 3: Select a Recovery Type<br>Copy Files<br>Step 4: Select a device type<br>Computer<br>Step 5: Select a source<br>Step 5: Select a source<br>Step 5: Select a destination<br>OpHHTZ-OHZTOU [Jdev/sdc1[auto]<br>Step 7: Recovery options<br>Step 8: Ready Herify and dick: 'Got'<br>⇒ Step 9: Process running | Diagnosis Successful - Activation Key Required To Continue  Activation Steps  . Go to: http://www.cprtools.net/Omx/activate  2. Enter the 'Request Code' in the web form  . Sollow the on-screen instructions to generate an activation code  4. Enter the 'Activation Code' in the field below  5. Click 'Activate'  Request Code  Request Code  Activation Code  XXXX - XXXX - XXXX Activate |
| ·())))                                                                                                    |                                                                                                    |

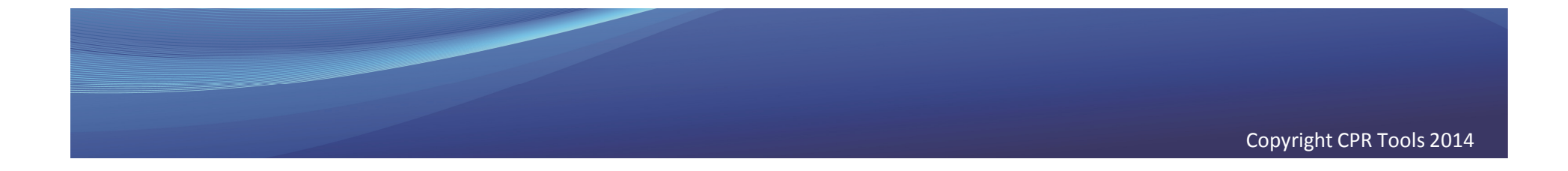

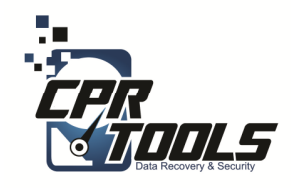

### In Progress

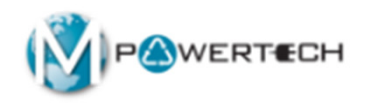

- The bar at the bottom will update and give you a general timeline
- Remember since this is a data recovery corrupt files can make the process proceed very slowly

| Recovery Steps                                                                                                    |                                                                                                    |
|----------------------------------------------------------------------------------------------------|----------------------------------------------------------------------------------------------------|
| Step 1: Choose an Operation<br>Recover<br>Recover<br>Step 2: Enter Information<br>CPRTools<br>Step 3: Select a Recovery Type<br>Copy Files<br>Step 4: Select a device type<br>PSICIone<br>WC: WPAOROHC-00NAB0<br>Step 6: Select a destination<br>WC: WPAOSOHHTZ-04N21V0<br>Step 7: Recovery options<br>Step 8: Ready! Verify and click 'Ga!'<br>→ Step 9: Process running | Current step:       Creating directory map         Percentage complete:       .         Pass number:       .         Skipped data:       .         Files copied:       .         Current throughput:       Calculating |
|                                                                                                    | Creating directory map                                                                                                    |

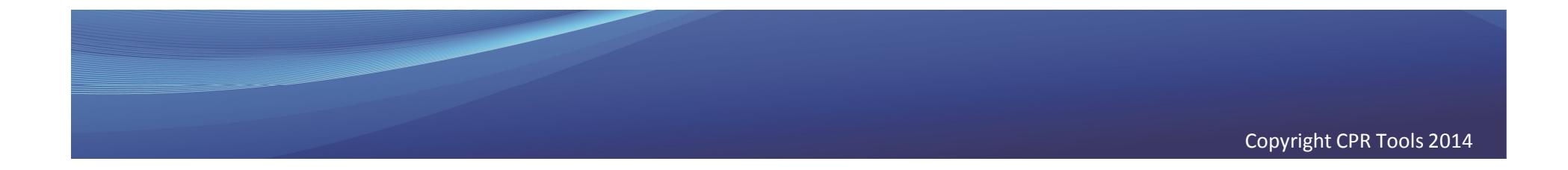

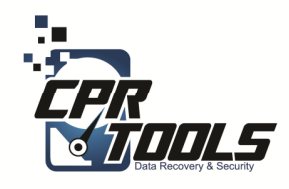

### Complete

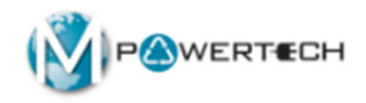

 Once complete the software provides a quick glance to see what was recovered

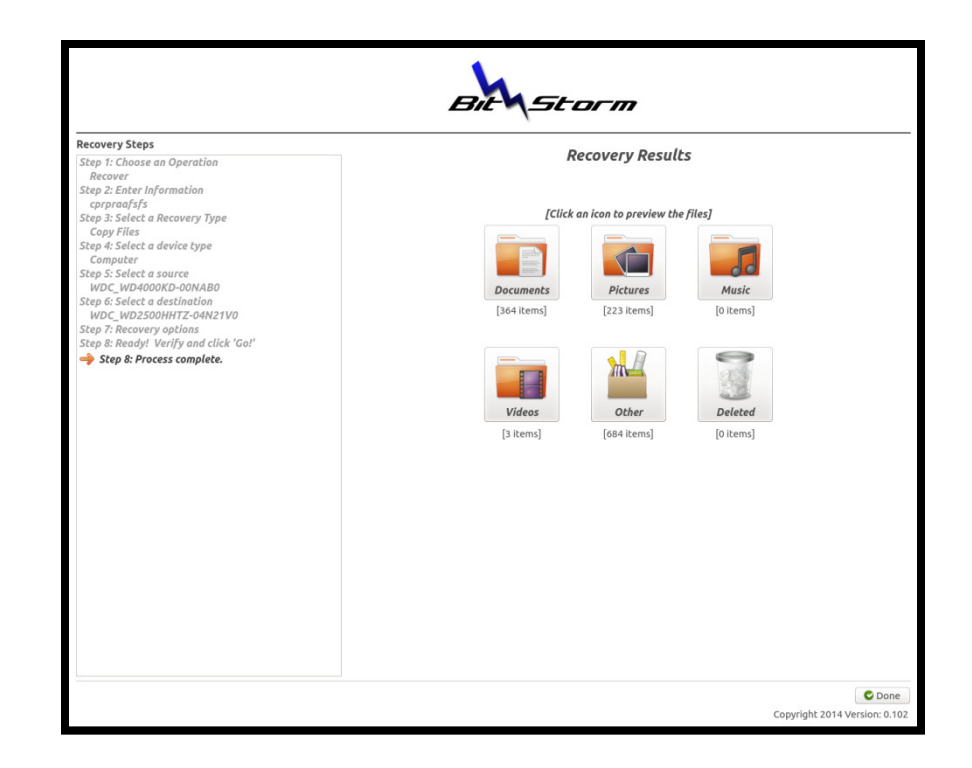

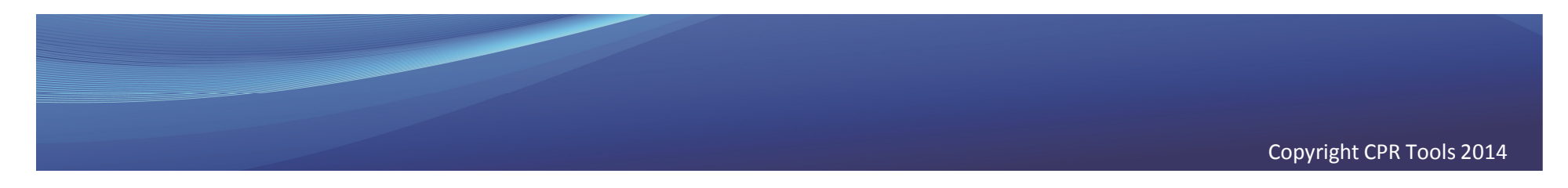

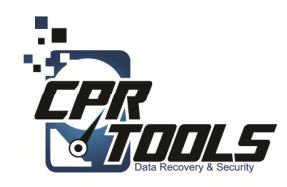

# Clean Up

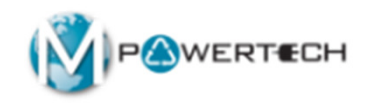

- 1. Remove BitStorm CD/USB Thumb drive from PC/Laptop
- 2. Remove customer drive from PSIClone
- 3. Remove PSIClone USB from PC/Laptop
- 4. Remove USB recovered data drive with customer files
- 5. Power down the PC/Laptop

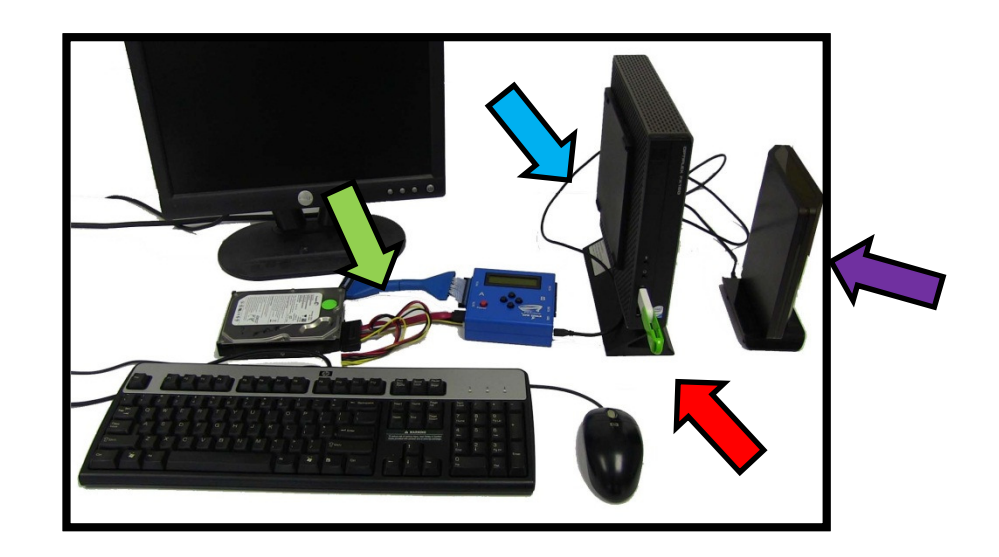

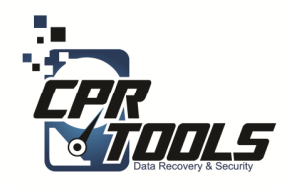

# Lastly

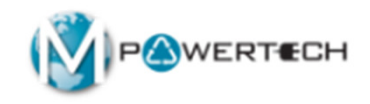

- Invoice customer
- Give customer USB recovered data drive

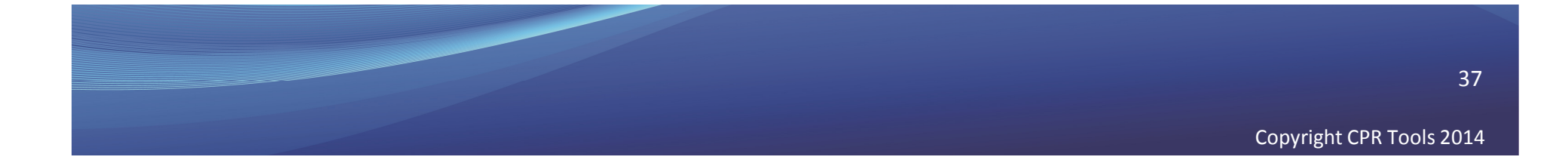

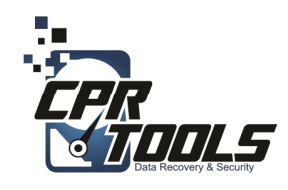

# Need Help?

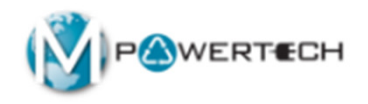

- Visit Our Support Website
  - <u>http://www.cprtools.net/omx</u>
- Email
  - <u>omx@cprtools.net</u>
- Call
  - 1-863-674-0120
  - 10am 7pm
  - Mon-Fri

| s<br>anced<br>amaged storage devices (water,<br>e, dropped, etc.)<br>ses patented technology                                                                                                    | Data Recovery Porta           • Portable Flash Devices           • FREE DIAGNOSTIC           Basic           • Uses Patented           Technology           • Usually done in hours                                          | able Device Services<br>s Advanced • Damaged storage devices (water,<br>fire, smashed, etc.)                                                                                                    |
|----------------------------------------------------------------------------------------------------|----------------------------------------------------------------------------------------------------|----------------------------------------------------------------------------------------------------|
| anced<br>amaged storage devices (water,<br>e, dropped, etc.)<br>ses patented technology                                                                                                    | Portable Flash Devices     FREE DIAGNOSTIC     Basic     Uses Patented     Technology     Usually done in hours                                                                                                    | s<br>Advanced<br>• Damaged storage devices (water,<br>fire, smashed, etc.)                                                                                                    |
| anced<br>amaged storage devices (water,<br>'e, dropped, etc.)<br>ses patented technology                                                                                                    | Basic<br>• Uses Patented<br>Technology<br>• Usually done in hours                                                                                                    | Advanced<br>• Damaged storage devices (water,<br>fire, smashed, etc.)                                                                                                    |
| amaged storage devices (water,<br>re, dropped, etc.)<br>ses patented technology                                                                                                    | Technology <ul> <li>Usually done in hours</li> </ul>                                                                                                    | fire, smashed, etc.)                                                                                                    |
| allery anisponeo and recovered in<br>up anthen facilities:<br>• Over 25 years of data recovery<br>experience<br>Insured and Bonded company<br>• Secure facilities<br>• All employees background<br>checked | versus weeks • Never leaves the store                                                                                                    | <ul> <li>Uses patente deconology</li> <li>Safely transported and recovered in<br/>our partner facilities:</li> <li>Over 25 years of data recovery<br/>experience</li> <li>Insured and Bonded company</li> <li>Secure facilities</li> <li>All employees background<br/>checked</li> </ul> |
| Hard Drive Data Eradio                                                                                                    | cation D                                                                                                    | ata Recovery Service Plan                                                                                                    |
|                                                                                                    | Over 25 years of data recovery<br>experience<br>Insured and Bonded company<br>Secure facilities<br>All employees background<br>checked<br>Hard Drive Data Eradi<br>- Audit Trail and Certificati<br>- Erasad to Government S | Over 25 years of data recovery<br>experience<br>Insured and Bonded company<br>Secure facilities<br>All emptoyees background<br>checked<br><u>Hard Drive Data Eradication</u><br>• Audit Trail and Certification<br>• Erased to Government Standards                                      |

38